Enabling Password Writeback – AD Connect

- 1. From the Welcome th Azure Connect wizard click on I Agree, thn click on Continue
- 2. Click on **Customize** at the bottom of the wizard window
- 3. Click to remove the tick form **specify sync groups**
- 4. Click on Install
- 5. You are presentd with the user sign oin screen, accept the first option and click on **Next** to continue
- 6. Enter the credentials of the Global Admin Account (you can click on next to bring in the credentials)
- 7. When the credential have been entered click **Next** to continue
- 8. On the AD Forest Account page select Create new AD Account
- 9. Enter the password of the Enterprise Admin Account then click on Ok
- 10. On the Connect Your Directories screen click Next
- 11. For our lab purposes click on Continue without matching all UPN suffixes to verified Domains
- 12. Click on Next 4 times to continue
- 13. On the Optional Features page select Password Writeback
- 14. Click on Next , Install, then Exit